# Academic Commons Article Deposit Quick Start Guide

# Go to library.stonybrook.edu/openaccess

# Open Access @ SBU

The SBU University Senate adopted an open access policy on February 6, 2017. This policy shows SBU's c and scholarship as widely as possible. Open access policies increase authors' rights, readership and citator ensurement at faculty authors have the freedom to publish in the journal of their choice.

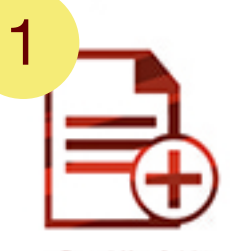

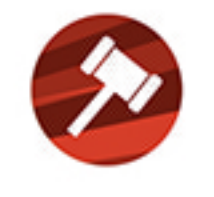

Deposit Your Article

Open Access Policy

#### Schools, Colleges, Departments, and Administrative Units

- Cultural Studies and Comparative Literature Faculty Publications
  Decartment of Ecology and Evolution
- Department of Ecology and Evolution
- Ecology & Evolution Faculty Publications
- Department of Geosciences
  - Department of Geosciences Faculty Publications
    Geosciences Research Data

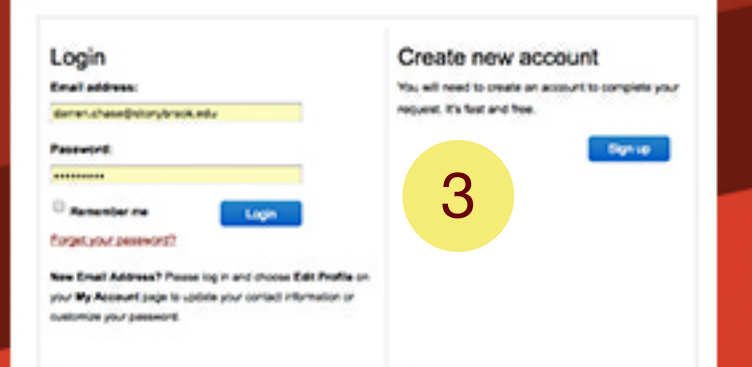

#### ECOLOGY & EVOLUTION FACULTY PUBLICATIONS

| nese une reactive Style Capitalizat | lon e.g., The Scholarly Communication Draw |   |
|-------------------------------------|--------------------------------------------|---|
| Enter tille.                        |                                            | Λ |
|                                     |                                            | 4 |

w. Email, or in

1. Select *Deposit Your Article* from *Open Access* @ *SBU*.

Click Deposit Your Article.

2. Select your collection (ex. Department of Chemistry Faculty Publications).

### Email

openaccess@stonybrook.edu if you would like to request a collection.

3. Login with your Academic Commons account.

If you don't have an Academic Commons account you can create one quickly.

4. Enter a few details about your work. (Title, Authors, etc.).

Provide a file. You can upload your manuscript or, if your manuscript is already openly available, provide a link.

## Click Submit.

## Need help? openaccess@stonybrook.edu